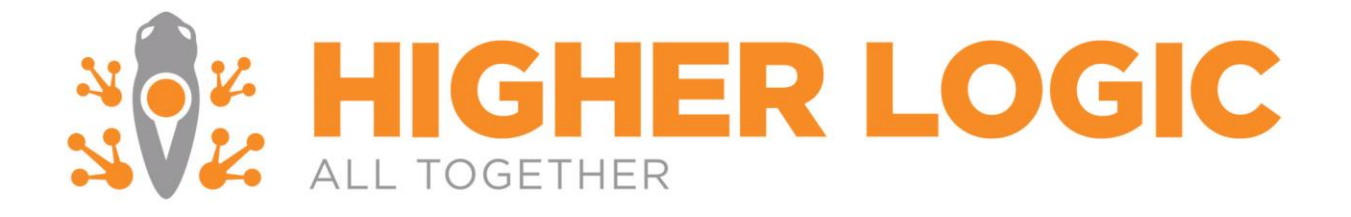

Marketing Automation Enterprise Personify Installation Guide

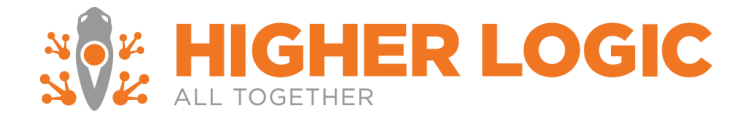

# **Table of Contents**

| About the Real Magnet Personify Integration 4                                                                                                    |  |
|----------------------------------------------------------------------------------------------------|--|
| Notification                                                                                                    |  |
| Additional Files 4                                                                                                    |  |
| Starting the Installation                                                                                                    |  |
| Note: If you are hosted Personify will complete the Installation. If you are premise-based then you are responsible for the installation                                                                                                    |  |
| Installing the Universal Webservice                                                                                                    |  |
| Before the Installation5Updating the Organization Key6Running the Stored Procedures7Run Activity Script8Download the installation9Verify the Database Connectivity:11Start the Real Magnet Service:11Verify the service is running:12Additional Configuration Settings12Installing the SSL certificate13 |  |
| Finishing the Installation                                                                                                    |  |
| Configuring the Real Magnet Account14                                                                                                    |  |
| Verifying Installation                                                                                                    |  |
| End-User Testing                                                                                                    |  |
| Finishing the Installation                                                                                                    |  |
| Existing Recipient History Synchronization                                                                                                    |  |
| Notes and Additional Considerations16                                                                                                    |  |
| Browser Considerations                                                                                                    |  |
| Appendix                                                                                                    |  |
| A. Definition of the Universal Webservices                                                                                                    |  |

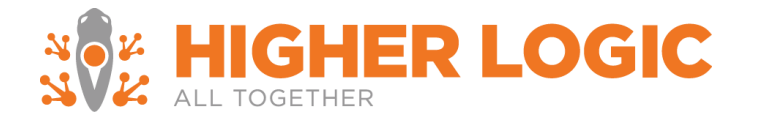

| В. | Advanced | Test Plan | 25 |
|----|----------|-----------|----|
| υ. | Auvanceu |           | 25 |

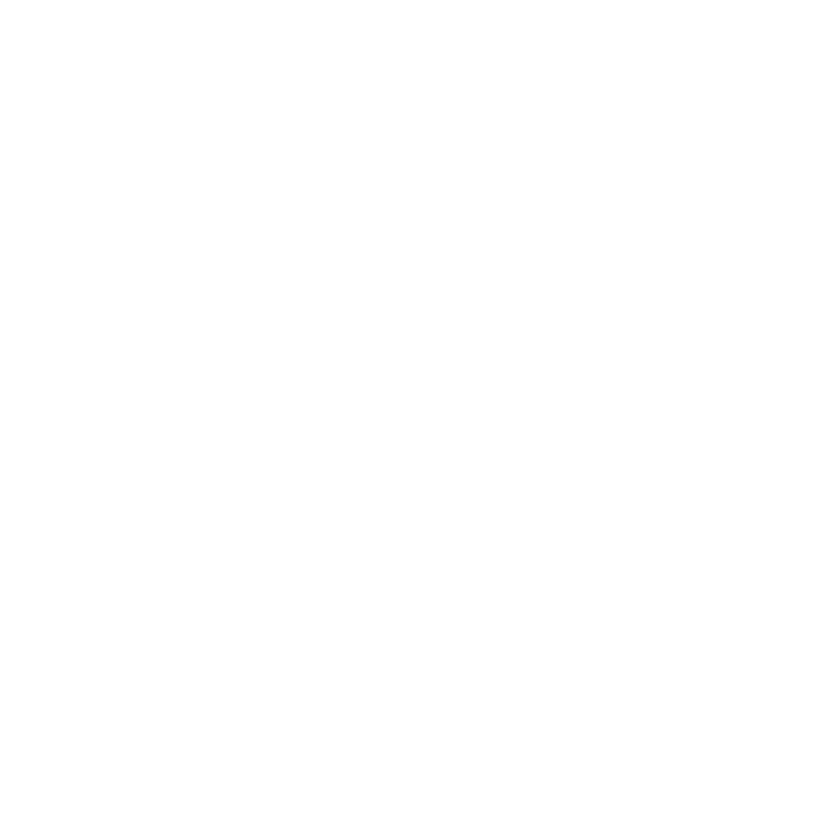

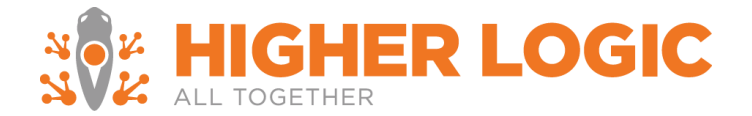

# **About the Real Magnet Personify Integration**

This document provides an overview of the Marketing Automation Enterprise (formerly known as Real Magnet) Personify integration installation process. It will cover the steps required to ensure a successful installation. The term Real Magnet is synonymous with Marketing Automation Enterprise used throughout this installation guide and installation files.

The Marketing Automation Enterprise Personify integration utilizes Marketing Automation Enterprise's Universal Webservices. It is compatible across all browsers<sup>1</sup>, and can be utilized in conjunction with the Marketing Automation Enterprise platform. The integration is compatible with Personify Enterprise versions 7.3 or higher.

This documentation will cover:

- Installation Requirements
- Starting the Installation
- Installing the Universal Webservice
- Finishing the Installation
- Verifying the Installation
- Notes and Additional Considerations

## Notification

In general, Marketing Automation Enterprise should be notified should there be any change to the service or servers, this notification of any scheduled changes should be made to <u>realmagnetsupport@higherlogic.com</u>

## **Installation Requirements**

The Marketing Automation Enterprise Personify integration requires:

- Personify 7.3 or higher
- Completion of the Implementation Documentation
- A valid SSL certificate
- A webserver with .NET 4.0 framework installed

## Additional Files

- Stored Procedures
- Universal Webservices Installer
- Encryption Tool (if provisioning multiple Marketing Automation Enterprise accounts)

<sup>&</sup>lt;sup>1</sup> Please refer to Notes and Additional Considerations for compatibility across Internet Explorer

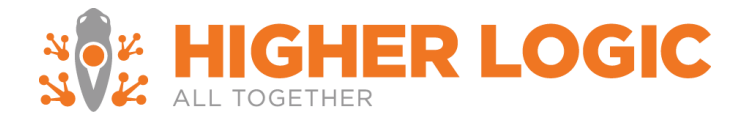

## Starting the Installation

Timeline: 4 -5 business days

The steps of the installation process are below and are completed in Higher Logic production accounts.

These steps are:

- 1. Configuring the Real Magnet Integration with Personify
- 2. Configuring the Marketing Automation Enterprise Account
- 3. Configuring Tracking in the Marketing Automation Enterprise Account

# Note: If you are hosted Personify will complete the Installation. If you are premise-based then you are responsible for the installation.

## Installing the Universal Webservice

Timeline: 30 minutes - 1 hour

To complete the integration provisioning process the installation steps below must be completed. These are the steps that will be completed. A detailed definition of what is being installed is available in <u>Appendix A</u>.

Before the Installation Ensure the following:

- The Database is accessible from the machine that the Universal Web Service is going to be installed
- The port that is going to be used for the installation is not being used by another service
- The server has .NET 4.0 installed

## RESTRICT ACCESS TO THE WEBSITE FROM ONLY KNOWN IP ADDRESSES

We recommend that you setup your firewall rules to only allow access to the Webserver from the Marketing Automation Enterprise and Local IP addresses and any internal IP addresses that are necessary for testing. This will prevent unauthorized access.

• Allow port access to the following Marketing Automation Enterprise IP addresses:

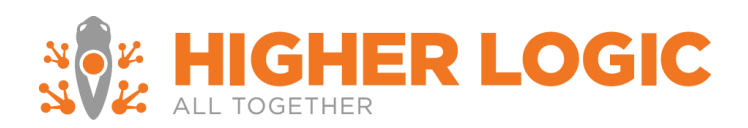

Production: a. 209.18.70.108 b. 209.18.70.207 c. 209.18.70.208 d. 209.18.121.194

Ports: 80 HTTP 443 HTTPS

Updating the Organization Key

Before running the SQL code provided, replace the OrgID (Organization ID) and OrgUnitID (Organization Unit ID) with your own Organization ID and Unit ID.

The Organization ID and Unit can be identified by logging in to Personify, and clicking in the bottom right of the screen, the third item from the right will list your OrgID and Unit.

declare @OrgID varchar (50) = 'INSERT ORG ID' declare @OrgUnitID varchar (50) = 'INSERT ORG ID'

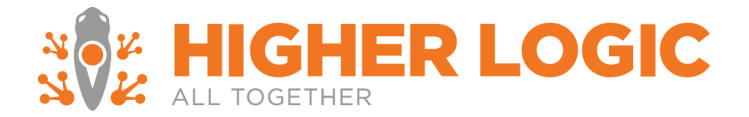

Running the Stored Procedures Run the stored procedures after the changes.

SQLQuery1.sql ...gnetmail (73))\* • X . as select 'Customer' as ID, 'Customer' as Name GO CREATE PROCEDURE [dbo].[RealMagnet\_UpdateInterestAreaSubscription] @TrackingActivityID bigint, @ActivityCode varchar(20),  $\$  RativitySubCode varchar(50), @CustomMemberID varchar(50). @DateStampUTC datetime, @InterestAreaID varchar(50) AS declare @OrgID varchar(50) = 'NSSWP' declare @OrgUnitID varchar(50) = 'NSSWP' declare @SubSystem varchar(10) = 'CUS' declare @DateStampLocal datetime = convert(datetime, convert(datetimeoffset, convert(nvarchar(25), @DateStampUTC, 127))) declare @OptedInFlag YES\_NO if @ActivityCode = 'Subscribed' begin set @OptedInFlag = 'Y'  $\operatorname{end}$ else begin set @OptedInFlag = 'N'  $\operatorname{end}$ update

You should receive a successful run statement as a result. Check the stored procedures that were created in your database under Programmability. Successful installation will display eight stored procedures:

| +          | dbo.RealMagnet_GetEntities                |
|------------|-------------------------------------------|
| + 💷        | dbo.RealMagnet_GetFields                  |
| + 💷        | dbo.RealMagnet_GetInterestAreas           |
| + 😐        | dbo.RealMagnet_GetQueries                 |
| + 😐        | dbo.RealMagnet_GetQueryData               |
| + 😐        | dbo.RealMagnet_InsertTrackingActivity     |
| + 😐        | dbo.RealMagnet_UpdateInterestAreaSubscrip |
| - <b>-</b> | JL                                        |

tion

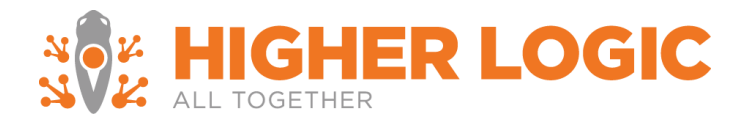

Run Activity Script

Ensure that you run the activity script below:

- 1. Login as System Administrator Persona in Personify
- 2. Select System Admin
- 3. Select System Codes
- 4. Select System Types and Codes
- 5. Select Subsystem: Customer Subsystem
- 6. Search for Activity
- 7. Select Add Code
  - a. Code: RealMagnet
  - b. Description: Real Magnet Integration

INSERT APP\_CODE(TYPE, DESCR, SYSTEM\_FLAG, DISPLAY\_ORDER, ACTIVE\_FLAG, STATUS\_CHANGE\_DATE,AUTO\_POPULATE\_FLAG, AVAILABLE\_TO\_WEB\_FLAG, SUBCODE\_OPTION\_1\_REQD\_FLAG,SUBCODE\_OPTION\_2\_REQD\_FLAG, SUBCODE\_OPTION\_3\_REQD\_FLAG, ADDOPER, CONCURRENCY\_ID, CODE,SUBSYSTEM)

VALUES ('ACTIVITY', 'Real Magnet', 'N', 0, 'Y', getdate(), 'Y', 'N', 'N', 'N', 'N', 'ADMIN', 0, 'REALMAGNET', 'CUS')

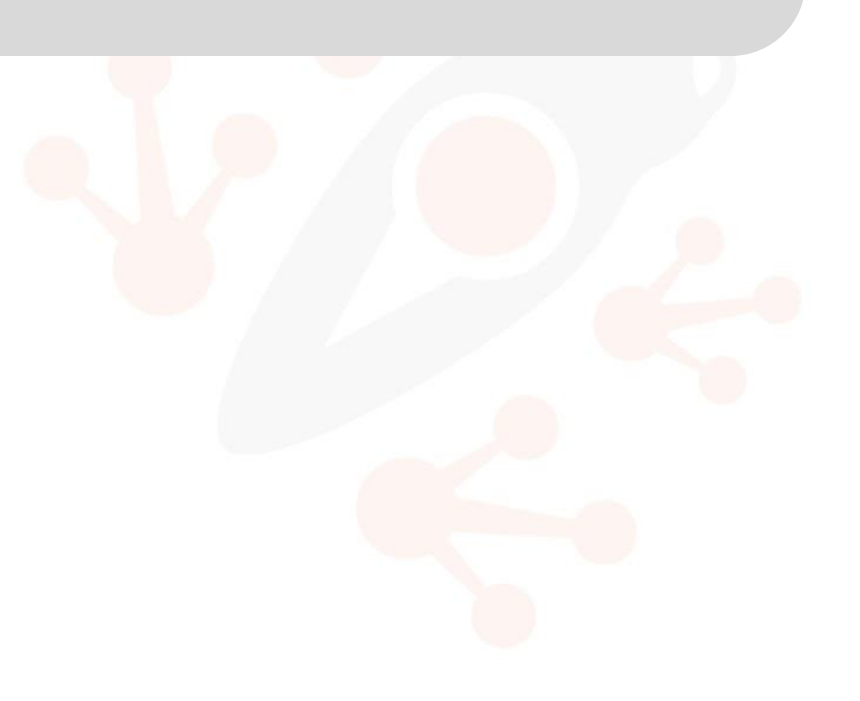

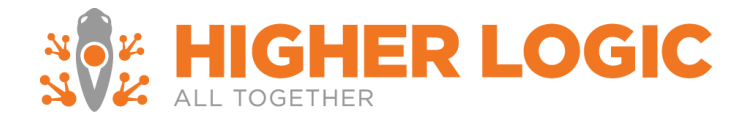

#### Download the installation

- Download the installer from <u>https://support.higherlogic.com/hc/en-us/article\_attachments/360054100571/RemoteWebServiceHostV2.zip</u>
  - Extract the installer executable to C:\Program Files (x86)\Real Magnet\Integration Web Service
  - Launch the .exe as an administrative user
- Double click on the Installer and follow the instructions
- Accept the License Agreement

| Real       | Magnet Integration Web Service Setup                                                                                                    |
|------------|----------------------------------------------------------------------------------------------------|
| Ple<br>Agi | ase read the Real Magnet Integration Web Service License reement                                                                                                    |
| _          |                                                                                                    |
| Co         | pyright © 2012 Real Magnet, LLC                                                                                                    |
| All        | rights reserved                                                                                                    |
| 1.         | Limited Warranty. Real Magnet ("The Company") warrants that<br>this Software will substantially perform the function described<br>during presentation and relevant documentation during the<br>warranty period, which shall commence upon installation and<br>continue for a period of two (2) years — This warranty does not |
|            | I accept the terms in the License Agreement                                                                                                    |
| Click      | <next configure="" installation="" options.<="" th="" to=""></next>                                                                                                    |
| P          | vint Cancel                                                                                                    |

Select the location that you would like to install the Universal Web Service. On the next page, you will need to insert the installation keys. These keys will include:

• The IP Address/ URL that you would like to use to run the service

- Authentication Token: Provided by Higher Logic
- Mail User ID: Provided by Higher Logic

| Configure W     | eb Service Details         |                      |       |        |
|-----------------|----------------------------|----------------------|-------|--------|
| Please enter    | the service URL:           |                      |       |        |
|                 |                            |                      |       |        |
|                 |                            |                      |       |        |
| If you do not l | know the Auth Token, plea  | ase contact Real Mag | jnet. |        |
| http:// 💌       | 10.7.30.13/real-magnet     | -integration/        |       |        |
|                 |                            |                      |       |        |
| If you do not l | know the Auth Token, plea  | ase contact Real Mag | gnet. |        |
| Auth Token:     | niORDX:PbhU9G/giTPN0       | 1                    |       |        |
| 76 da           | when Mail Lines TD, whe    | De-IM-               |       |        |
|                 | know the Mail Oser ID, pie | ase contact Real Ma  | ynec. |        |
| Mail User ID:   | REALMAGNET                 |                      |       |        |
|                 |                            |                      |       |        |
|                 |                            |                      |       |        |
|                 |                            |                      |       |        |
|                 |                            | Back                 | Next  | Cancel |
|                 |                            |                      |       |        |

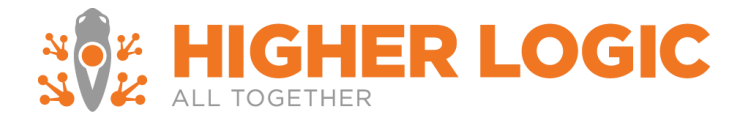

On the next page, use builder to build the SQL connection between your database and the Universal Web Service.

| 🔂 Real Magnet Integration Web Service Setup                                                                     |        |
|----------------------------------------------------------------------------------------------------|--------|
| Configure Database Connectivity<br>Enter the database connection string.                                        |        |
| Enter the connection string below. For help with connection strings, visit<br>http://www.connectionstrings.com/ |        |
| Test Connection Use Builder                                                                                     |        |
| Secure the connection string with data protection                                                               |        |
|                                                                                                    |        |
| Back Next                                                                                                    | Cancel |

The screen should be similar to the following after you use the builder tool.

| Configure Database Confiect          | ivity                                   |    |  |
|--------------------------------------|-----------------------------------------|----|--|
| Enter the database connection str    | ing.                                    |    |  |
| Enter the connection string below. F | for help with connection strings, visit |    |  |
| http://www.connectionstrings.com/    | or holp that connection samigo, the     |    |  |
| Data Source=38.105.85.244;Netw       | ork Library=DBM55OCN; Initial Catalog=R | ea |  |
| Test Connection Use Builder          | 1                                       |    |  |
|                                      | -                                       |    |  |
| Secure the connection string wit     | h data protection                       |    |  |
|                                      |                                         |    |  |
|                                      |                                         |    |  |
|                                      |                                         |    |  |
|                                      |                                         |    |  |

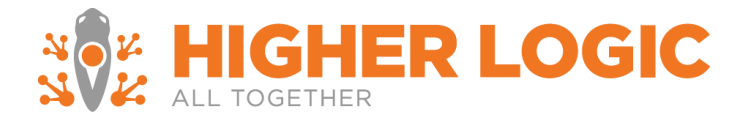

Verify the Database Connectivity: Click on Test Connection to test the connection

| 🙀 Real Magnet Integration Web Service Setup                                                                     |
|----------------------------------------------------------------------------------------------------|
| Configure Database Connectivity                                                                                 |
| Enter the database connection string.                                                                           |
|                                                                                                    |
| Enter the connection string below. For help with connection strings, visit<br>http://www.connectionstrings.com/ |
| 🖟 Real Magnet Integration Web Service Setup 🛛 🛛                                                                 |
| Data Sou                                                                                                    |
| Test Cor Connection test successful!                                                                            |
|                                                                                                    |
| Secur OK                                                                                                    |
|                                                                                                    |
|                                                                                                    |
|                                                                                                    |
|                                                                                                    |
| Back Next Cancel                                                                                                |
|                                                                                                    |

After the successful prompt:

- Select OK
- Select Next
- Select Install

Start the Real Magnet Service:

- Go to Services (You can go to run and type services.msc or Go to Server Manager and click on Services)
- Right click on the Real Magnet Service
- Select Start

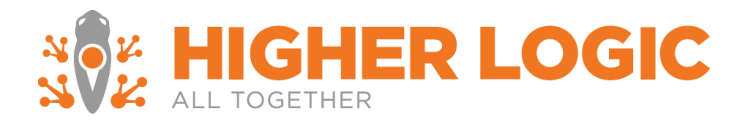

| Services                         |                   |               |        |         |              |               |         |
|----------------------------------|-------------------|---------------|--------|---------|--------------|---------------|---------|
| 🖏 Services                       |                   |               |        |         |              |               |         |
| Real Magnet Integration Web      | Name 🔺            | Descriptio    | n      | Status  | Startup Type | Log On As     | <b></b> |
| Service                          | 💽 Real Magnet I   | Chart         |        |         | Automatic    | Local System  |         |
|                                  | 🎑 Remote Acces    | Start         | 1      | Started | Automatic    | Local System  |         |
| Start the service                | 🎑 Remote Acces    | Douco         |        | Started | Automatic    | Local System  |         |
|                                  | 🎑 Remote Deskt    | Pause         |        | Started | Automatic    | Local System  |         |
| Description:                     | 🎑 Remote Deskt    | Resume        |        | Started | Automatic    | Network S     |         |
| Web service for integration with | 🎑 Remote Deskt 🗕  | Restart       | - In 1 | Started | Automatic    | Local System  |         |
| subscription mapping.            | 🎑 Remote Packe    | All Tasks 🛛 🕨 | h.     |         | Manual       | Local System  |         |
|                                  | 🤹 Remote Proce 🗌  | Define al     | - e -  | Started | Automatic    | Network S     |         |
|                                  | 🔍 Remote Proce _  | Refresh       | - h    |         | Manual       | Network S     |         |
|                                  | 🎑 Remote Regisl   | Properties    |        | Started | Automatic    | Local Service |         |
|                                  | 🌼 Resultant Set 🗌 |               | - I    |         | Manual       | Local System  |         |
|                                  | 🧟 Routing and R   | нер           |        | Started | Automatic    | Local System  |         |

Verify the service is running:

After you start the service, check the service via the URL that was use during the installation. In this example that would be <u>http://10.7.30.13/real-magnet-integration/</u>.

After loading the URL you should be prompted the following screen

| Service                                                                                                    |
|----------------------------------------------------------------------------------------------------|
| This is a Windows@ Communication Foundation service.                                                                                                    |
| Netadata publishing for this service is currently disabled.                                                                                                   |
| If you have access to the service, you can enable metadata publishing by completing the following steps to modify your web or application configuration file: |
| 1. Create the following service behavior configuration, or add the <servicenetadata> element to an existing service behavior configuration:</servicenetadata> |
| <pre>(dehaviors)</pre>                                                                                                    |
| 2. Add the behavior configuration to the service:                                                                                                    |
| <pre><service myservicetypebehaviors"="" name="MyManespace.MyServiceType# behaviorConfiguration="></service></pre>                                            |
| Note: the service name must match the configuration name for the service implementation.                                                                      |
| 3. Add the following endpoint to your service configuration:                                                                                                  |
| <pre><endpoint address="max" binding="maxHttpBinding" controct="lWetadateExchange"></endpoint></pre>                                                          |
| Note: your service must have an http base address to add this endpoint.                                                                                       |
| The following is an example service configuration file with metadata publishing enabled:                                                                      |
|                                                                                                    |

#### Additional Configuration Settings

Depending on your hosting environment there may need to be additional configuration settings.

#### Load balanced servers

If your installation environment utilizes a load balanced approach, during installation you will need to walk through the steps outlined below.

1. Installation of the Real Magnet Webservices must be completed on all servers independently.

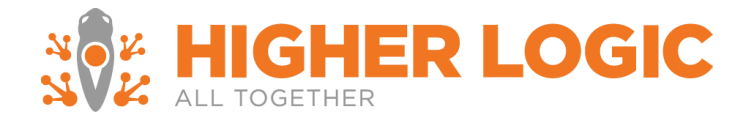

## OR

- 2. The installation of the Real Magnet Webservices is completed on one server, and the configuration file is:
  - 1. Decrypted
  - 2. Copied onto the other servers
  - 3. Re-encrypted for each server

If you would like to undergo route 2 – please let the Real Magnet integrations team know and they can provide you with the instructions for encryption.

Once the above has been completed:

- 1. Halt the Real Magnet service
- 2. Navigate to C:\Program Files (x86)\Real Magnet\Integration Web Service\bin
- 3. Open up RealMagnet.Integrations.RemoteWebService.StandaloneHost.exe.config file with a text editor
- 4. Set hostNameComparisonMode="StrongWildcard"
- 5. Restart the Real Magnet service

### Installing the SSL certificate

This integration requires an SSL certificate; this certificate should be validated, in order for Real Magnet to run its webservice.

When you have successfully installed the installation of the certificate make sure that you also update any other server side settings you may have already, e.g. IIS.

### SSL Certificate

If you are using a properly installed SSL certificate, you will want to update the configuration file's security.

- 1. Halt the Real Magnet service
- 2. Navigate to C:\Program Files (x86)\Real Magnet\Integration Web Service\bin
- 3. Open up RealMagnet.Integrations.RemoteWebService.StandaloneHost.exe.config file with a text editor
- 4. Set security mode="Transport"
- 5. Restart the Real Magnet service

If installing for multiple Real Magnet accounts, follow the steps provided in the supplemental attachment on encryption.

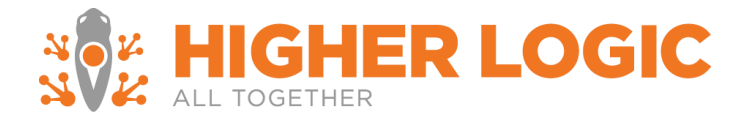

# **Finishing the Installation**

Configuring the Real Magnet Account *Timeline:* 1 business day

Once the integration is complete, in order to provision your Real Magnet account to test you must provide the following to the Marketing Automation Enterprise Integrations team:

- Authentication Token
- URL used during the installation

Once the Real Magnet component is installed in Personify and Real Magnet has been notified, Real Magnet will provision the designated account with the supplied credentials.

# **Verifying Installation**

*Timeline:* 1 - 2 business days

In order to verify the installation Marketing Automation Enterprise completes end-to-end testing that includes:

- Uploading individual queries from Personify into Marketing Automation Enterprise groups
- Visual confirmation of Marketing Automation Enterprise tracking data in Personify
- Confirmation that the Marketing Automation Enterprise subscription and unsubscribe data is being returned to Personify

Additional verification of the installation is completed via client end-to-end testing that is expanded below.

End-User Testing *Timeline:* 5 - 7 business days

End-User testing verifies a user's interaction with the integration platform. Marketing Automation Enterprise will want to ensure that the User Interface (UI) provides the user with the appropriate access and navigation through the functions of the integration. In addition, End-User testing ensures that the objects within the UI function as expected and conform to Marketing Automation Enterprise standards.

| Test Objective  | Verify the following:                                                                                                    |
|-----------------|----------------------------------------------------------------------------------------------------|
|                 | <ul> <li>Navigation through the integration application properly reflects<br/>integration requirements</li> </ul>                                               |
|                 | <ul> <li>Identify possible performance issues: anything that may prevent either<br/>platform from performing optimally resulting in usability issues</li> </ul> |
| Technique       | Complete each action under Step (Description)                                                                                                    |
| Expected Result | Each action has been successfully completed to remain consistent                                                                                                |

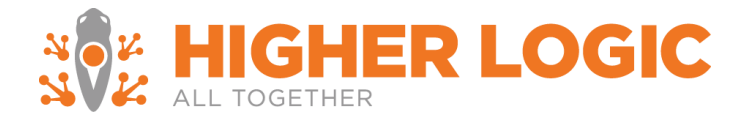

SpecialIf testing completed in Internet Explorer please refer to the Notes and AdditionalConsiderationsConsiderations section

An advanced test plan can be found in <u>Appendix B</u>.

#### Confirm the Integration is successfully configured in Personify and Marketing Automation Enterprise

- 1. Login to Marketing Automation Enterprise
- 2. Select Tools
- 3. Select Personify Management
- 4. Select Create Upload Job
  - a. Verify that available Marketing Lists can be viewed
- 5. Select a Marketing List
- 6. Select Create Map
  - a. Select the column Primaryemailaddress under Personify Field
  - b. Select Email under Real Magnet Field
  - c. Select Create Schedule
- 7. Create a New Group
  - a. Select On Demand
  - b. Select Submit
  - c. On the overview page select the green play button

The Marketing List will upload to Marketing Automation Enterprise.

Verify that tracking reports back to the test records

- 1. Login to Marketing Automation Enterprise
- 2. Select Tools
- 3. Select Personify Management
- 4. Select Manage Tracking
  - a. Verify that tracking items are selected
  - b. Select Submit
- 5. Send a message to the test group
- 6. The next day login to Personify
- 7. Find a customer from the test marketing list
  - a. The activity should update to the customer's Recent Activities child form

## **Finishing the Installation**

Once testing has been completed – Marketing Automation Enterprise will provision the Marketing Automation Enterprise production account.

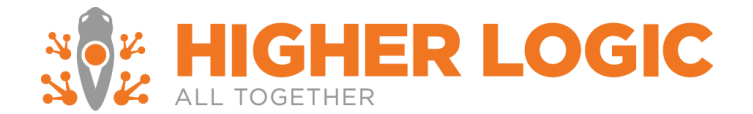

These steps are highlighted above:

- Configuring the Marketing Automation Enterprise Integration with Personify
- Configuring the Marketing Automation Enterprise Account
- Configuring Tracking in the Marketing Automation Enterprise Account

Updating tracking information in the production Personify account

• Existing recipient History Synchronization

## **Existing Recipient History Synchronization**

Timeline: 4 -5 business days

If recipient data from Personify has been uploaded into Marketing Automation Enterprise account prior to the integration, an additional synchronization step needs to be performed to properly link Marketing Automation Enterprise recipients to Personify member records.

• Export member records for recipients that exist in Marketing Automation Enterprise from Personify. If it is not clear which records already exist in Marketing Automation Enterprise, simply create a marketing list that exports all customers.

Marketing Automation Enterprise <u>only</u> requires the following fields included in the export:

- Master Customer ID
- Email Address
- Once the data has been exported it must be provided to Real Magnet via email or uploaded to Real Magnet's secure FTP (credentials will be provided during the installation process).
- Once Real Magnet updates recipient records in Real Magnet up to 14 days' worth of tracking data will be updated in the Personify CUS\_ACTIVITY table.

## **Notes and Additional Considerations**

### **Browser Considerations**

Due to Internet Explorer's security settings exceptions should be made for Marketing Automation Enterprise:

- Add https://magnetmail.net to trusted sites
- Add https://magnetmail.net to a list of sites under Compatibility View Settings

### **Character Limitations**

The maximum characters allowed per field are:

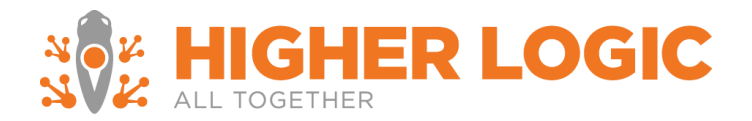

| Fields                                                 | Characters     |
|--------------------------------------------------------|----------------|
| E-mail, Address 1, Address 2, All Custom<br>Fields     | 100 Characters |
| First name, Last Name, Phone, Fax, City,<br>State, Zip | 50 Characters  |
| Company                                                | 200 Characters |
| Enhanced Personalization Field                         | 250 Characters |

## **Technical Support**

Direct all technical questions to <u>realmagnetsupport@higherlogic.com</u>.

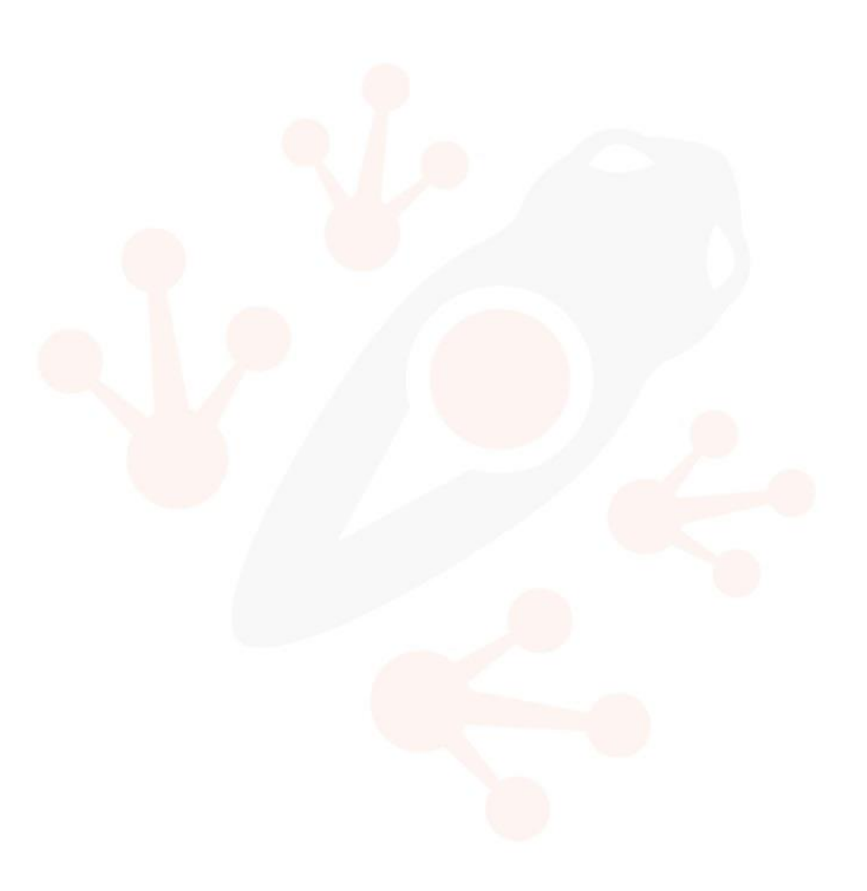

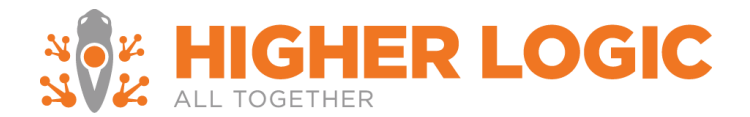

# Appendix

A. Definition of the Universal Webservices

Marketing Automation Enterprise provides a simple and straightforward solution for integration with various 3rd party solutions. Customers are given a simple and easy to install web service that connects to their database and performs functions necessary to facilitate upload of recipient data as well as download of the tracking information.

### Methods

Real Magnet Integration Web Service implements following methods.

## GetEntities

Parameters: Real Magnet Account ID, Real Magnet Login ID

Method returns the list of entity names from the target system. Entity name can be such thing as a "Customer" or "Member".

Entities define to scope for queries.

## GetQueries

Parameters: Real Magnet Account ID, Real Magnet Login ID, Entity ID

Method returns a list of metadata about the queries available for the specified entity; this metadata includes the query name, ID and kind.

## GetFields

Parameters: Real Magnet Account ID, Real Magnet Login ID, Entity ID, Query ID, Query Kind

Method returns a list of fields that a specific query contains. The list contains two strings: field friendly name (e.g. 'First Name') as well as a database field name (e.g. 'cust\_first\_name')

### GetQueryData

Parameters: Real Magnet Account ID, Real Magnet Login ID, Entity ID, Query ID, Query Kind

Method executes given query and streams the result set that the query produced. Marketing Automation Enterprise relies on the 3rd party system to dictate implementation of this method. Note, that this method will only execute underlying stored procedure once and then auto-paginate the result set. This allows for efficient streaming of very large result sets.

### GetInterestAreas

Parameters: Real Magnet Account ID, Real Magnet Login ID

Method returns a list of e-mail opt-in/opt-out groups for subscription management.

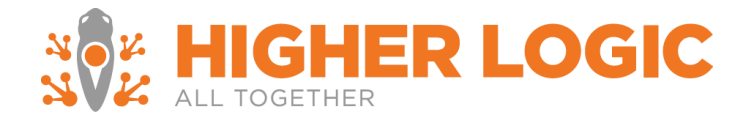

## InsertTrackingActivity

## Parameters: Tracking record

Method inserts unified tracking records into the database. This is the layout of the tracking record:

| Field Name          | Data Type       | Description                                                    |
|---------------------|-----------------|----------------------------------------------------------------|
| ActivityCode        | string(50)      | Activity code (SUBSCRIBE, CLICK, OPEN, DELIVERED, etc.)        |
| ActivitySubcode     | string(50)      | Subactivity code (USER_NOT_FOUND for<br>BOUNCED, for instance) |
| CustomMemberId      | string(50)      | Record ID in the target database                               |
| EmailAddress        | string(100)     | Email address of the recipient                                 |
| RecipientId         | int64           | Real Magnet Recipient ID                                       |
| DateStampUTC        | DateTime        | Date of the record in UTC format                               |
| UnsubscribeCategory | string(50)      | Group Magnet Unsubscribe Category                              |
| GroupName           | string(50)      | Real Magnet Group                                              |
| MessageName         | string(50)      | Real Magnet Message                                            |
| MessageCategory     | string(100)     | Real Magnet Message Category                                   |
| LinkUrl             | string(1500)    | URL for the link clicked                                       |
| LinkLabel           | string(50)      | Link Label                                                     |
| InterestAreas       | List of strings | Interest Areas associated with the record                      |

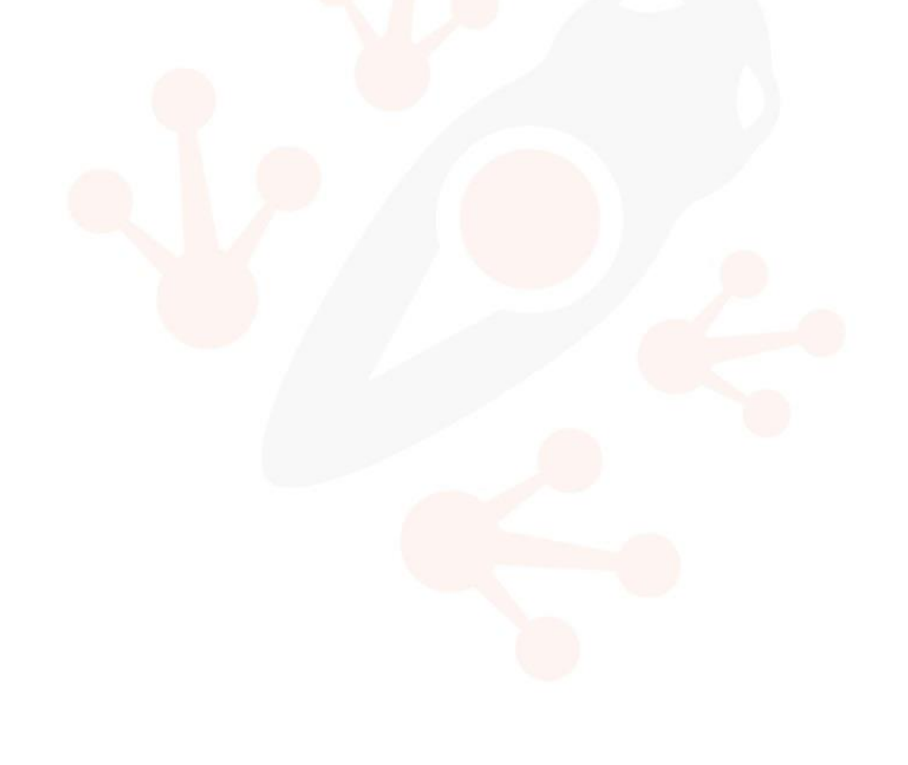

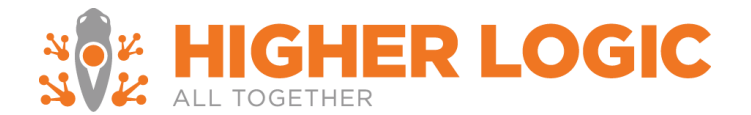

## **Stored Procedures**

Real Magnet Integration Web Service implements following stored procedures:

### *RealMagnet\_GetEntities*

**Description:** Returns list of entities for integrations where list can be generated with multiple entities; otherwise returns name of the subsystem such as "customers" or "persons".

## Parameters

| Name       | Datatype                 | Description                                              |
|------------|--------------------------|----------------------------------------------------------|
| @LoginName | varchar(100) NOT<br>NULL | The Real Magnet login of the person making this request. |

## **Result Set Columns**

| Name | Datatype                 | Description                 |
|------|--------------------------|-----------------------------|
| ID   | varchar(100) NOT<br>NULL | The ID of the Entity type   |
| Name | varchar(100)             | The name of the Entity type |

## RealMagnet\_GetQueries

**Description:** Returns queries associated with an entity

## Parameters

| Name       | Datatype                 | Description                                              |
|------------|--------------------------|----------------------------------------------------------|
| @LoginName | varchar(100) NOT<br>NULL | The Real Magnet login of the person making this request. |
| @EntityID  | varchar(100)             | The ID of the Entity type                                |

## **Result Set Columns**

| Name     | Datatype                 | Description                                        |
|----------|--------------------------|----------------------------------------------------|
| ID       | varchar(100) NOT<br>NULL | The ID of the query                                |
| Name     | varchar(100)             | The user-friendly name or description of the query |
| KindID   | varchar(100)             | The ID of the kind of query                        |
| KindName | varchar(100)             | The user-friendly name of the kind of query        |
| OwnerID  | varchar(100)             | The query owner's ID                               |

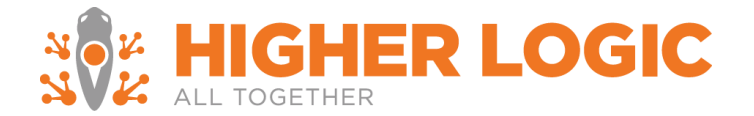

| OwnerName | varchar(100) | The query owner's name |
|-----------|--------------|------------------------|
|-----------|--------------|------------------------|

### RealMagnet\_GetFields

Description: Returns the fields of a recipient/contact that can be uploaded to Real Magnet

#### Parameters

| Name       | Datatype                 | Description                                              |
|------------|--------------------------|----------------------------------------------------------|
| @LoginName | varchar(100) NOT<br>NULL | The Real Magnet login of the person making this request. |
| @EntityID  | varchar(100) NOT<br>NULL | The ID of the Entity type                                |
| @QueryID   | varchar(100) NOT<br>NULL | The ID of the query                                      |
| @QueryKind | varchar(100) NOT<br>NULL | The ID of the kind of query                              |

## Result Set Columns

| Name | Datatype                 | Description                                                                    |
|------|--------------------------|--------------------------------------------------------------------------------|
| ID   | varchar(100) NOT<br>NULL | The column name as it will appear in the result set of RealMagnet_GetQueryData |
| Name | varchar(100)             | The user-friendly name or description of this field                            |

### RealMagnet\_GetQueryData

**Description:** Returns the contact data that will be uploaded to Real Magnet

#### Parameters

| Name       | Datatype                 | Description                                              |
|------------|--------------------------|----------------------------------------------------------|
| @LoginName | varchar(100) NOT<br>NULL | The Real Magnet login of the person making this request. |
| @EntityID  | varchar(100) NOT<br>NULL | The ID of the Entity type                                |
| @QueryID   | varchar(100) NOT<br>NULL | The ID of the query                                      |

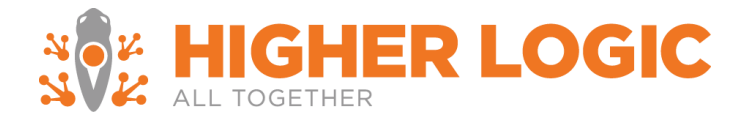

| @QueryKind | varchar(100) NOT<br>NULL | The ID of the kind of query |
|------------|--------------------------|-----------------------------|
|            |                          |                             |

Result Set Columns

The shape of the result set may vary; however, for each ID present in the result set of RealMagnet\_GetFields there must be at least one so named column in the result set of RealMagnet\_GetQueryData. Duplicate column names are allowed; however, only the first column of a given name will be used.

## RealMagnet\_GetInterestAreas

Description: Returns the list of interest areas, topic codes, or opt-ins for subscription management.

### Parameters

None

## **Result Set Columns**

| Name | Datatype              | Description                                                                                          |
|------|-----------------------|----------------------------------------------------------------------------------------------------|
| ID   | varchar(100) NOT NULL | The ID of the interest area, which will be passed back to RealMagnet_UpdateInterestAreaSubscriptions |
| Name | varchar(100)          | The user-friendly name of the interest area                                                          |

## RealMagnet\_InsertTrackingActivity

**Description:** Records tracking activity that is sent from Real Magnet. This will often include integration specific steps.

### Parameters

| Name                    | Datatype                | Description                                                 |
|-------------------------|-------------------------|-------------------------------------------------------------|
| @TrackingActivityId     | bigint NOT NULL         | Magnet Mail ID of this activity                             |
| @ActivityCode           | varchar(20) NOT<br>NULL | Activity code (SUBSCRIBED, CLICK, OPEN, DELIVERED, etc.)    |
| @ActivitySubCode        | varchar(50)             | Subactivity code (USER_NOT_FOUND for BOUNCED, for instance) |
| @CustomMemberId         | varchar(50) NOT<br>NULL | Record ID in the target database                            |
| @EmailAddress           | varchar(100)            | Recipient's email address                                   |
| <pre>@RecipientId</pre> | bigint NOT NULL         | Magnet Mail Recipient ID                                    |
| @DateStampUTC           | datetime NOT NULL       | Data and time of the activity in UTC                        |
| @UnsubscribeCategory    | varchar(50)             | Magnet Mail Category for Unsubscribe                        |
| @GroupName              | varchar(50)             | Magnet Mail Group                                           |
| @MessageName            | varchar(50)             | Magnet Mail Message                                         |

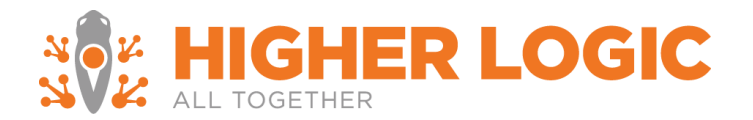

| @LinkUrl                    | varchar(1500) | URL for link clicks          |
|-----------------------------|---------------|------------------------------|
| @LinkLabel                  | varchar(50)   | Label for link clicks        |
| <pre>@MessageCategory</pre> | varchar(50)   | Magnet Mail Message Category |

Result Set Columns

This query returns no results.

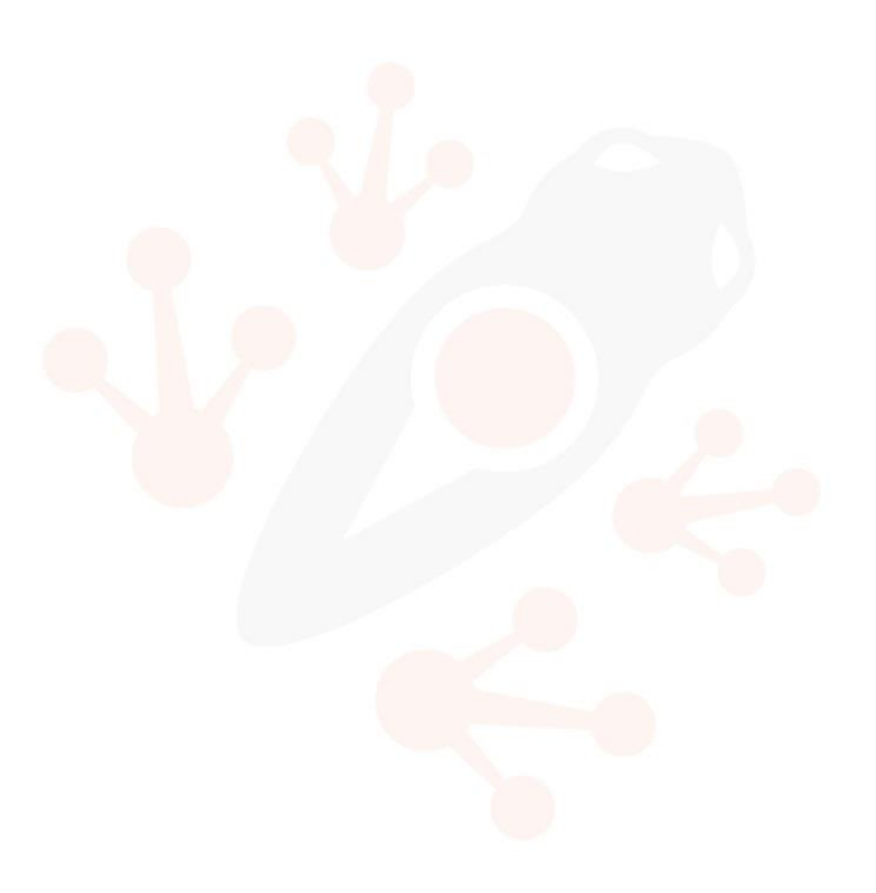

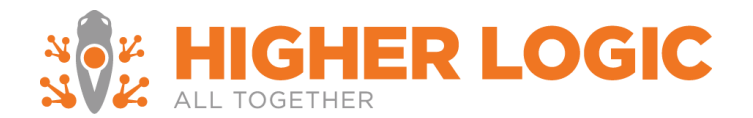

## RealMagnet\_UpdateInterestAreaSubscriptions

**Description:** Updates a contact's opt-in or opt-out option for an interest area. Interest area may also be known as another name depending on the CRM, for example topic code.

#### Parameters

| Name                           | Datatype                 | Description                                             |
|--------------------------------|--------------------------|---------------------------------------------------------|
| <pre>@TrackingActivityId</pre> | bigint NOT NULL          | Magnet Mail ID of this activity                         |
| @ActivityCode                  | varchar(20) NOT<br>NULL  | Subscribed or Unsubscribed                              |
| <pre>@ActivitySubCode</pre>    | varchar(50)              | Subactivity code                                        |
| @CustomMemberId                | varchar(50) NOT<br>NULL  | Record ID in the target database                        |
| @DateStampUTC                  | datetime NOT NULL        | Data and time of the activity in UTC                    |
| @InterestArea                  | varchar(100) NOT<br>NULL | The ID of the interest area to opt-in or opt-<br>out of |

**Result Set Columns** 

This query returns no results.

### RealMagnet\_InsertProspect

**Description:** Finds a contact with a matching email address, or creates a new contact with the specified contact information. If a matching contact is found, the existing contact is not updated. This procedure is responsible for mapping from Real Magnet recipient fields to tables and columns in the CRM database when creating a new contact.

#### Parameters

| Name                    | Datatype            | Description                    |
|-------------------------|---------------------|--------------------------------|
| <pre>@RecipientId</pre> | bigint NOT NULL     | Magnet Mail Recipient ID       |
| @Properties             | Name Value Pair TVP | Contact information; see below |

#### RealMagnet\_NameValuePair Columns

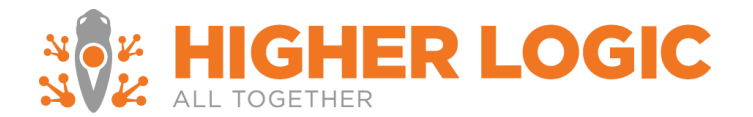

| Name  | Datatype      | Description           |
|-------|---------------|-----------------------|
| Name  | nvarchar(50)  | Recipient field name  |
| Value | nvarchar(200) | Recipient field value |

**Result Set Columns** 

| Name           | Datatype        | Description                                                      |  |
|----------------|-----------------|------------------------------------------------------------------|--|
| RecipientID    | bigint NOT NULL | Echoes @RecipientID parameter                                    |  |
| CustomMemberID | nvarchar(50)    | ID of the found or created contact                               |  |
| Message        | nvarchar(200)   | Error message; null if and only if<br>CustomMemberID is not null |  |

## B. Advanced Test Plan

## Real Magnet Interface Testing

| Test Case         | Marketing Automation Enterprise Interface                                                                                                    |
|-------------------|----------------------------------------------------------------------------------------------------|
|                   |                                                                                                    |
| Description       | This test case simulates one of the actions a Marketing Automation Enterprise user would perform in the Marketing Automation Enterprise platform to retrieve a list from Personify.                                  |
| Data Requirement: | Username – User must have permission and access rights to use the Marketing Automation<br>Enterprise Scheduler. Username must be unique – Marketing Automation Enterprise does<br>not allow for simultaneous logins. |

Password – Must be valid for given Username

| ID            | Step (Description)            | Expected Result                                                                                                    |
|---------------|-------------------------------|----------------------------------------------------------------------------------------------------|
| Real Magnet S | Scheduler                     |                                                                                                    |
| RM01          | Login to Real Magnet          | The application should open to the Home screen.                                                                        |
| RM02          | Select Tools                  | The Account Management Page should load.                                                                               |
| RM03          | Select Personify Management   | The Real Magnet Scheduler should load                                                                                  |
| Create Upload | Job                           |                                                                                                    |
| RM04          | Select "Create Upload Job"    | The create upload job page should load with a selection for<br>either a customer or view marketing list from Personify |
| RM05          | Select Submit                 | A grid should load listing all of your marketing lists available                                                       |
| RM06          | Select Create Map             | The create map page should load with Master Customer ID and Custom Member ID in red                                    |
| RM07          | Select Save Map checkbox      | A text box should load, enter a name for the saved map                                                                 |
| RM08          | Select View Entire Field List | All of the column headers from your Individual Personify marketing list should load                                    |
| RM09          | Select One by One             | The column header dropdowns should collapse                                                                            |

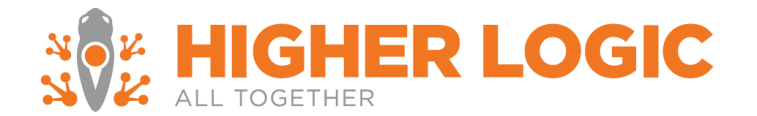

| RM10         | Select the column<br>PrimaryEmailAddress under<br><b>Personify Field</b> | A dropdown box under <b>Real Magnet Field</b> should become clickable                                                                                      |
|--------------|--------------------------------------------------------------------------|----------------------------------------------------------------------------------------------------|
| RM11         | Select Email under Real Magnet<br>Field                                  | A red circle with an X should appear to the right                                                                                                    |
| RM12         | Select Create Schedule                                                   | The Create Schedule page should appear                                                                                                    |
| RM13         | Select Create New Group                                                  | A pop-up box will generate with an empty text field                                                                                                    |
| RM14         | Enter the new group name select create                                   | The pop-up box will close; the new group name should appear in the dropdown under <b>Select Group</b> .                                                    |
|              |                                                                          | Add to Group will remain checked as a default                                                                                                    |
| RM15         | Select On Demand                                                         | Schedule and run now radial button should hide                                                                                                    |
| RM16         | Select Submit                                                            | The Upload Jobs page will appear                                                                                                    |
| RM17         | Select the green play button next to<br>your newly created job           | A popup page will present – asking for you to confirm your selection                                                                                       |
| RM18         | Select OK                                                                | A popup page will present – informing you that your upload has been scheduled and will run shortly                                                         |
| RM19         | Upload job completes                                                     | <b>Scheduled Time</b> column will display last run date, <b>Group</b><br><b>Results</b> column will display the results of the upload                      |
| Manage Track | king                                                                     |                                                                                                    |
| RM20         | Select Personify Management                                              | The Real Magnet Scheduler should load                                                                                                    |
| RM21         | Select Manage Tracking                                                   | The Manage Tracking page should load with nothing selected                                                                                                 |
| RM22         | Select all of the tracking items                                         | The checkboxes should fill                                                                                                    |
| RM23         | Select a time for the tracking to sync with Personify                    | The dropdowns should display times                                                                                                    |
| RM24         | Select submit                                                            | The Last Run should display <i>Not Run Yet</i> . The Last Status should read success. Last Updated By should read with your login.                         |
| Manage Unsu  | <u>bscribes</u>                                                          |                                                                                                    |
| RM25         | Select Personify Management                                              | The Real Magnet Scheduler should load                                                                                                    |
| RM26         | Select Manage Unsubscribes                                               | The Manage Unsubscribes page should load with nothing selected                                                                                             |
| RM27         | Select Group or Category                                                 | If you have Group Category enabled you should see two radial buttons                                                                                       |
| RM28         | Select Group or Category                                                 | The radial will turn blue                                                                                                    |
| RM29         | Select a Group or Category from the dropdown                             | Your groups or categories should appear in the dropdown instead of Select a Group or Category                                                              |
| RM30         | Select an Interest Area to map the Real Magnet Group to                  | The selected checkbox should fill with a blue check mark                                                                                                   |
| RM31         | Select Submit                                                            | The Group or Category name should appear under<br><b>Currently Mapped Unsubscribes By Group or Category</b><br>with the Interest Areas selected previously |

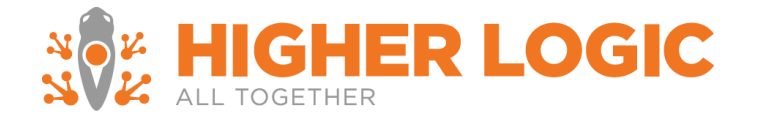

## **Preference Management Pages**

## This option is only applicable if you opted for a Marketing Automation Enterprise Preference Management Page, otherwise proceed to steps below.

| Data Requireme | ent 1. Ensure that you<br>If they have r<br>2. Ensure that you<br>3. Ensure that you<br>opted in to In                                                   | our Config Settings have been updated in your Personify server<br>not contact the integration Project Manager<br>ou have Interest Areas<br>ou have uploaded a Marketing list comprised of individuals<br>terest Areas            |
|----------------|----------------------------------------------------------------------------------------------------|----------------------------------------------------------------------------------------------------|
| RM32           | Select Personify Management                                                                                                    | The Real Magnet Scheduler should load                                                                                                    |
| RM33           | Select Manage Unsubscribes                                                                                                    | The Manage Unsubscribes page should load with nothing selected                                                                                                    |
| RM34           | Select Group or Category                                                                                                    | If you have Group Category enabled you should see two radial buttons                                                                                                    |
| RM35           | Select Group or Category                                                                                                    | The radial will turn blue                                                                                                    |
| RM36           | Select a Group or Category from the dropdown                                                                                                    | Your groups or categories should appear in the dropdown instead of Select a Group or Category                                                                                                    |
| RM37           | Select an Interest Area to map the<br>Real Magnet Group to                                                                                               | The selected checkbox should fill with a blue check mark                                                                                                    |
| RM38           | Map Interest Areas to the Groups or<br>Categories associated with your<br>preference page                                                                | The Group or Category name should appear under<br><b>Currently Mapped Unsubscribes By Group or Category</b><br>with the Interest Areas selected previously                                                                       |
| RM39           | Send a Message to the separate test<br>groups (refer to <u>Send a Real</u><br><u>Magnet Message to the Test</u><br><u>Marketing List</u> )               | This step may be completed multiple times – depending on<br>how many settings and configurations that are being tested.<br>If you are testing the send multiple times – you will view all<br>of the tracking detail the next day |
| Send a Real M  | agnet Message to the Test Marketi                                                                                                    | ng List                                                                                                    |
| RM40           | Select Messages                                                                                                    | The Messages page should load                                                                                                    |
| RM41           | Create a new message                                                                                                    | The Template Selection page should load                                                                                                    |
| RM42           | Select Blank template                                                                                                    | The Edit Message page should show with the WYSIWYG editor                                                                                                    |
| RM43           | Create a Message – be sure to include<br>a link and instructions for your<br>recipients to click through the<br>message and unsubscribe. Select<br>Save. | The time stamp of the Save will appear                                                                                                    |
| RM44           | Select Edit Text                                                                                                    | The Edit Text Version page should load with the text from the message pre-populated                                                                                                    |
| RM45           | Select Save                                                                                                    | The time stamp of the Save will appear                                                                                                    |
| RM45           | Select Send Message to Groups                                                                                                    | The Send page should load                                                                                                    |
| RM46           | Add From Line, Subject Line and<br>Scheduled Send time and select the<br>group to send to                                                                | The group will display beneath the green bar                                                                                                    |
| RM47           | Select submit                                                                                                    | The Confirmation page should load with the send details                                                                                                    |
|                |                                                                                                    |                                                                                                    |

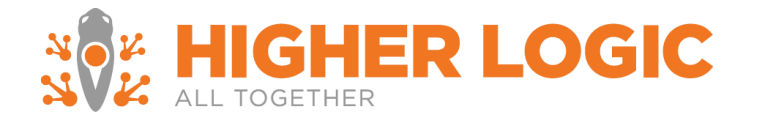

## \*\*If Group Category is your unsubscribe setting and you have a Preference Management Page ensure that your group has a category assigned\*\*

| RM48 | Select Submit                                                                                                    | The Sent Message confirmation page should load with a green thumbs up image and the message: The message was successfully sent to the queue and will be processed shortly                   |
|------|----------------------------------------------------------------------------------------------------|----------------------------------------------------------------------------------------------------|
| RM49 | Once the message is received – select unsubscribe                                                                                                    | The activity should write back to Real Magnet. And should write back to Personify interest areas <b>24 hours</b> later                                                                      |
| RM50 | View the message results the next day in Personify                                                                                                    | The activity should update to the customer's Recent Activities child form                                                                                                    |
| RM51 | View the unsubscribe results the next<br>day in Personify                                                                                                    | The activity should update to the customer member record –<br>you can view this information by going to the customer,<br>selecting Participation and Maintain Opt-in/Opt-Out<br>Preferences |
| RM52 | Make a change to one (or multiple) of<br>the first and last names of the<br>Personify customer test records and<br>upload the marketing list to a Real<br>Magnet group (refer to <b><u>Create</u></b><br><b><u>Upload Job</u></b> ) | The data should overwrite in the Real Magnet account                                                                                                    |

### Personify Interface Testing

| Test Case:            | Personify Interface                                                                                                    |
|-----------------------|----------------------------------------------------------------------------------------------------|
| Description:          | This test case simulates one of the actions a Real magnet user would perform in the<br>Personify platform to verify tracking data, upload a list to Real Magnet, and access the Real<br>Magnet platform within Personify. |
| Data<br>Requirements: | User Id – User must have permission and access rights to use Personify<br>Password – Must be valid for given Username                                                                                                    |
|                       |                                                                                                    |

| ID     | Step (Description)                            | Expected Result                                                            |
|--------|-----------------------------------------------|----------------------------------------------------------------------------|
| Checki | ing Tracking Data for an Member Re            | cord                                                                       |
| PS01   | Login to Personify                            | The application should open to the Overview screen.                        |
| PS02   | Find customer from the test<br>marketing list | The member record page should load                                         |
| PS03   | Select Recent Activities                      | The Recent Activities tab should have Real Magnet tracking activity loaded |
| PS04   | Select any activity to expand its detail      | You will be redirected to the Customer Demographics page                   |